## 第一節審查紀錄制式意見填報

於水土保持計畫案件進入審查階段,由審查單位進行審查紀錄登打作 業,於本年度完成大地處及水利處單位制式意見帶入功能,提供審查單位 可透過按鈕點選後,由系統自動帶入制式文字並提供編輯,此外,亦連動 優化審查意見編輯及顯示介面,提供更友善的審查紀錄填報環境。

## **壹、操作說明**

步驟一:於填寫審查表單時,於審查意見填寫處,提供大地處制式意見及水 利處制式意見帶入按鈕。

|                                                                                                    | 審查表單                                                 |                      |  |
|----------------------------------------------------------------------------------------------------|------------------------------------------------------|----------------------|--|
| 審查表單編號                                                                                                 | RA11311001                                           |                      |  |
| 補正期限*                                                                                                  |                                                      |                      |  |
| 主旨*                                                                                                    |                                                      |                      |  |
|                                                                                                    | 1                                                    |                      |  |
| 申請案件名稱                                                                                                 | 檢核測試-SWCB01-02(受理日期+6天)                              |                      |  |
| 會議次別                                                                                                   | 2 •                                                  |                      |  |
| 重新上傳原因                                                                                                 |                                                      |                      |  |
| 會議時間*                                                                                                  |                                                      |                      |  |
| 會議地點                                                                                                   |                                                      |                      |  |
| 相關單位及人員簽名                                                                                              |                                                      |                      |  |
| <ul> <li>(五)其他業務主管機關:</li> <li>(0/500)</li> <li>※ 檔案大小請小於 10Mb・請上</li> <li>※ 上傳檔案請勿使用+・空格・/</li> </ul> | ■jpg,jpeg,png,pdf格式檔案<br>、\、?、%、#、&、=、1等待殊符號(包含全形符號) |                      |  |
| 選擇檔案 未選擇任何檔案                                                                                           | 上傳檔案                                                 |                      |  |
| 通擇檔案 未選擇任何檔案                                                                                           | 上時端茶、×                                               |                      |  |
| □ 週擇電業 〕 未道揖任何体素                                                                                       | _上時爆案 ×<br>審查意見<br>▼ 人員姓名:                           | 制式意見 大地處制式意見 水利處制式意見 |  |
| 選擇電業     未選擇任何编集                                                                                       | 上時爆業 x<br>審查意見<br>✓ 人員姓名:                            | 制式意見 大地處制式意見 水利處制式意見 |  |

步驟二:填寫審查意見時,依序選擇身分、填寫人員姓名,並登打意見或點

| 選制式意見帶 | 入文字編輯後 | , 點選加入 | 、清單。 |
|--------|--------|--------|------|
|--------|--------|--------|------|

| 連運協業 未退得任何協業<br>選び 選び 課題 学 分 並び<br>選び 課題 学 分 並び<br>選び 課題 学 分 並び<br>選び 課題 学 分 並び                                                                                                    | 上時座案 ×<br>真寫人員姓名 審查意見<br>₩ ↓ 人員姓名: 大地工程處 IJ式意見 水利處制式意見 水利處制式意見                                                                 |  |
|----------------------------------------------------------------------------------------------------|----------------------------------------------------------------------------------------------------|--|
| 本市水土保持計畫讀審查委員及<br>本處僅就審查常見缺失提示審查<br>市水土保持申請參考+冊妥為審<br>1. 基本資料是否完備<br>1.1 雨量站選定是百合理。<br>1.2 提供擴採資料是否完合理。<br>1.3 評估地質適宜性、災害潛數<br>1.4 開發基地無座落地質敏感區<br>2. 開挖證地是否符合規定<br>2.1 開挖避免截斷斷層、破碎帶<br>2.2 是否力求挖填平衡首交建条 | 深辦技師加強檢視事項<br>[委員會及承辦技師加強確認,不實質參與審查,請審查委員乗專業依水土保持計畫審核監督辦法、水土保持技術規範及臺北<br>書。                                                    |  |
| (0/5000)                                                                                                    | 選加入清單 加冰葉 清除內容                                                                                                    |  |
| 直核表上傳                                                                                                    | 選擇檔案         未選擇任何檔案         上傳編案: X           ※ 上傳格式限定為Excel, ods 檔案大小請於50mb以內         ※         上傳檔案請勿使用+、空格、/、\、?、%、#、&、=、! |  |

步驟三:加入清單後,如需再修改調整,請點選「編輯」按鈕,此時系統將 資料帶回上方欄位提供編輯,編輯完<u>請務必點選「確認修改」按鈕</u> 才完成此項更新。

|                                                                                                    |                                                                                                    | 74                                                                                                    | <u>*三</u> 心元                                                                                                    |                                      |
|----------------------------------------------------------------------------------------------------|----------------------------------------------------------------------------------------------------|----------------------------------------------------------------------------------------------------|----------------------------------------------------------------------------------------------------|--------------------------------------|
| 選擇身分:                                                                                                    | 其他業務主管機關 🗸                                                                                                    | 人員姓名: 大地工程處                                                                                                    | 制式意見                                                                                                    | 國制式意見(水利處制式意見)                       |
| 本市水土保持<br>本處僅 (未審書<br>市水土保持<br>市水土保持<br>北 基本資料<br>1.1 兩量<br>始現<br>1.2 提估<br>地<br>2.1 開挖整地<br>2.1 開挖整地<br>2.2 是否<br>力<br>5            | 計畫請審查委員及承辦技<br>常見缺失提示審查委員會<br>請參考手冊妥為審查。<br>是否完備<br>發定是否合理。<br>發置料上傳地調所之佐證。<br>發輸上傳地調新之佐證。<br>改會之理。<br>文書寫感。並代<br>是否符合規定<br>也截斷斷層、破碎帶及順作<br>乾攬填平衡首次建案挖方。                  | 師加強檢視事項<br>及承辦技師加強確認,不實質參與審<br>早具體結論。<br>謝基地地質調查及地質安全評估。<br>到坡。<br><計畫面積x15,000m3/ha(或首次農業                                                                                                    | 查,請審查委員乗專業依水土保持計畫審核監督辦<br>使用挖方<計畫面積x7,500m3/ha)                                                                                                    | 法、水土保持技術規範及臺北                        |
| (0/5000)                                                                                                    |                                                                                                    |                                                                                                    |                                                                                                    |                                      |
|                                                                                                    |                                                                                                    |                                                                                                    | 清除內容 取消                                                                                                    |                                      |
|                                                                                                    |                                                                                                    | 審查                                                                                                    | 意見清單                                                                                                    |                                      |
| 序號                                                                                                    |                                                                                                    | 人員姓名                                                                                                    | 存檔日期                                                                                                    |                                      |
| 1                                                                                                    | 其他業務主管機關                                                                                                    | 大地工程處                                                                                                    | 2024-11-29 09:57                                                                                                    |                                      |
| 本市水土保持<br>業依水土保持<br>1.基本資料;<br>1.2提供鑽扱<br>1.3評估地會                                                                                    | 寺計畫請審查委員及承辦技<br>寺計畫審核監督辦法、水土<br>是否完備1.1 雨量站選定是<br>續料上傳地調所之佐證。<br>1適宜性、災害潛勢,並作                                                                                             | 師加強檢視事項 本處僅就審查常見缺失;<br>保持技術規範及臺北市水土保持申請參考<br>否合理。                                                                                                    | 提示審查委員會及承辦技師加強確認,不實員会與審查<br>考手冊妥為審查,                                                                                                    | 查,請審查委員秉專                            |
| 1.4 開發基地<br>2. 開挖基地内<br>2.2 是否力对<br>置於基地内<br>3.2 基地内道<br>確認。<br>3.2.2 抽水機<br>3.2.3 抽水機<br>3.2.4 申報完<br>約),並納,<br>3.3 滯洪沉弛<br>告示淵設計[] | 出無座落地質敏感區或已檢<br>是否符合規定21開挖避免<br>挖填平衡首次建築挖方<<br>並老署選後水、保水及低衡<br>派全數納入滯洪檢討並採到<br>設定鏈續降兩後強制排空()<br>這件管設計及設置開開。或<br>工時應檢附水土保持專業打<br>入使用執照列管。<br>沙應應確認無逆流之處,並考<br>創讀者量美觀及實用,如尚 | 具體結論。<br>树基地地質調查及地質安全評估。<br>截斷斷層、破碎帶及順向坡。<br>計畫面積x15,000m3/ha(或首次農業使用<br>攀開發理念,並將水土保持設施面積標<br>重力排水,如確有困難採抽排設計,應符<br>空庫以待),並於告示牌簡短說明使用及約<br>血口圈、防農接頭等設備,並確認市面有<br>約濃接通等設備,並確認市面有<br>約濃接通等設備,並確認市面有<br>約濃接通等設備,並確認市面有<br>約濃接通等設備,並確認市面有<br>約濃接通等設備,並確認市面有<br>約濃度通等設備,並確認市面有<br>約濃度通等設備,並確認市面有<br>約濃度通等設備,並確認市面有<br>約濃度通常設備,並確認市面有<br>和調整。<br>和調整,<br>和調整,<br>和<br>和<br>和<br>和<br>和<br>和<br>和<br>和<br>和<br>和<br>和<br>和<br>和 | 招方<計畫面積x7,500m3/ha) 3.水土保持是否符合:<br>注於水土保持設施配置圖。<br>拾似下原則: 3.2.1 專節說明無法重力排放之原因,:<br>進護重點。<br>符合設計之產品(如檢附設施型錄)。<br>理維護計畫(包含至少3年期抽水設備之保固證明或維<br><u>Bbb報備定案書圖。</u> | 規定 3.1 水保設施設<br>並請建築師出席討論<br>註修保養檢測契 |